### Acesse o site: <u>https://www.saobernardo.sp.gov.br/portal-financas</u>

saobernardo.sp.gov.br/portal-financas/ ☆ INÍCIO PORTAL COVID-19 SERVIDOR ACESSIBILIDADE **PREFEITURA DE** SÃO BERNARDO DO CAMPO Agendamento Eletrônico Guia de Serviços **AJUDE O CORPO DE BOMBEIROS** <u>مەن</u> DE NOSSA CIDADE. CLIQUE AQUI n EMITA A SEGUNDA VIA PARA AZER SUA DOAÇÃO NFS-e - Nota Fiscal ISS-e - Imposto sobre Serviç . . . Eletrônica IPTU Alteração de Vencimento, Endereço de Entrega de Carnê, E-mail e Telefone. Certidões IPTU CERTIDÕES ONLINE F **CONSULTAR DÉBITOS** Consulta de Débitos e Segunda Via de Pagamentos do Município de São Bernardo do Campo Transparência fiscal ITBI - Imposto de trans. de bens e imóveis

## **A**GissOnline

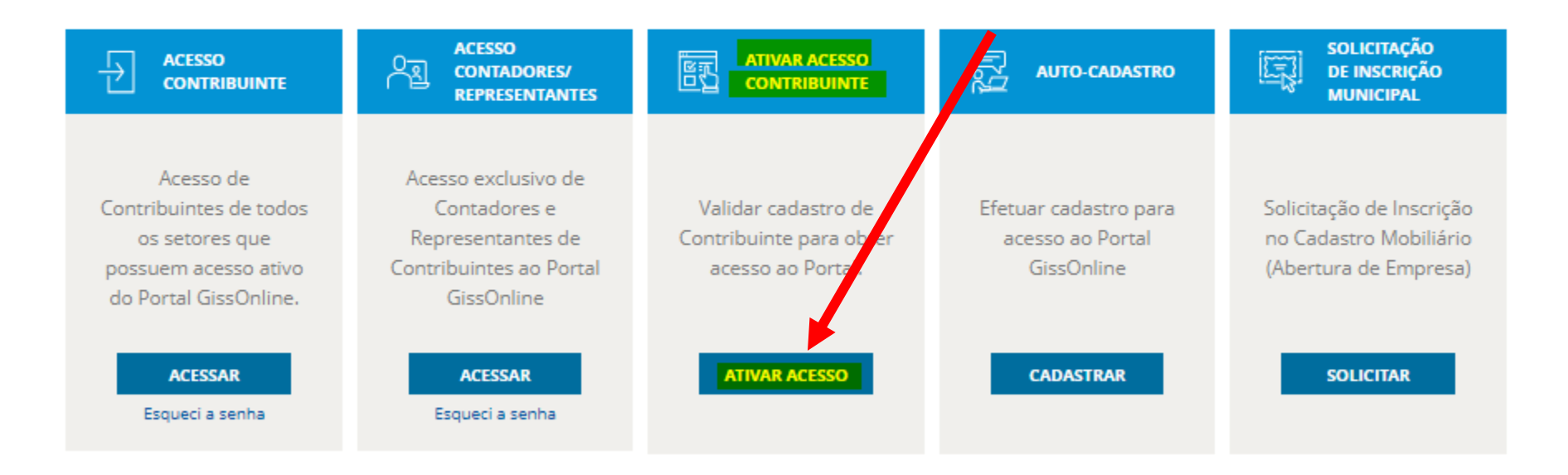

#### .Autenticação

Você estará recebendo uma senha de uso pessoal e intransferível, para poder acessar e inserir informações no GISS ONLINE, todo o conteúdo deste Web Site é sigiloso, sendo portanto, protegido por Lei. Toda e qualquer violação aos direitos de propriedade intelectual, bem como a utilização indevida dos dados acessados será punida de acordo com a legislação vigente. Ao Clicar em "Visualizar Senha", você estará concordando com todo o texto citado acima.

Seu Internet Protocol (IP): 170.0.56.158

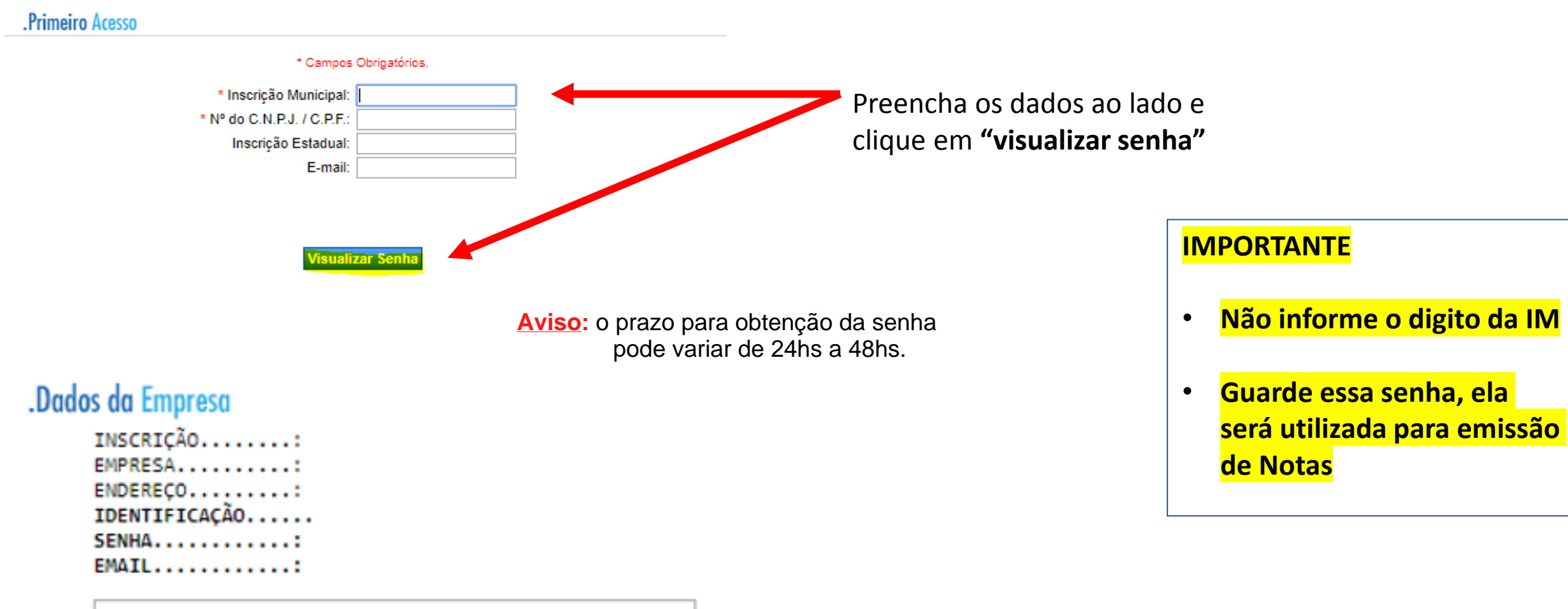

## **GissOnline**

000

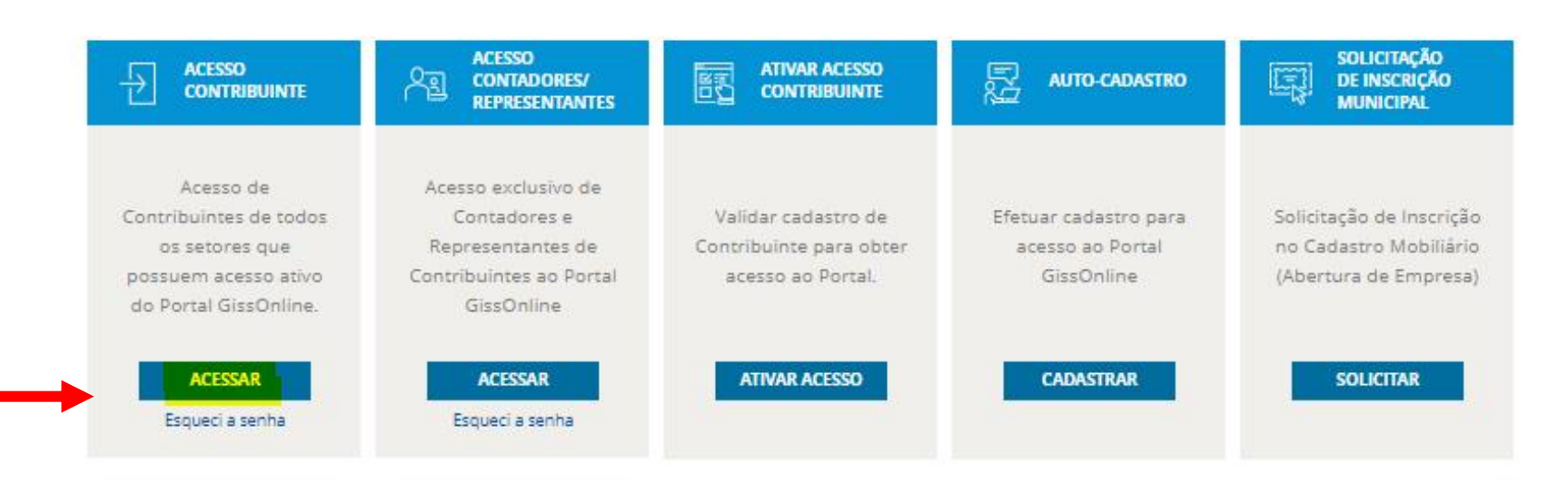

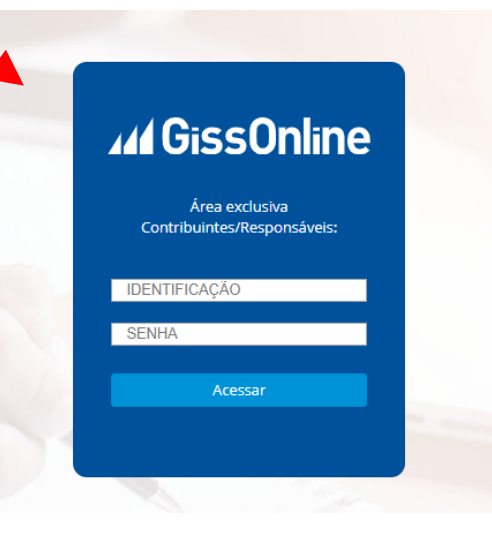

Informe a senha apresentada na tela anterior, respeitando as letras Maiúsculas

O Sistema irá redirecionar para alteração de Senha.

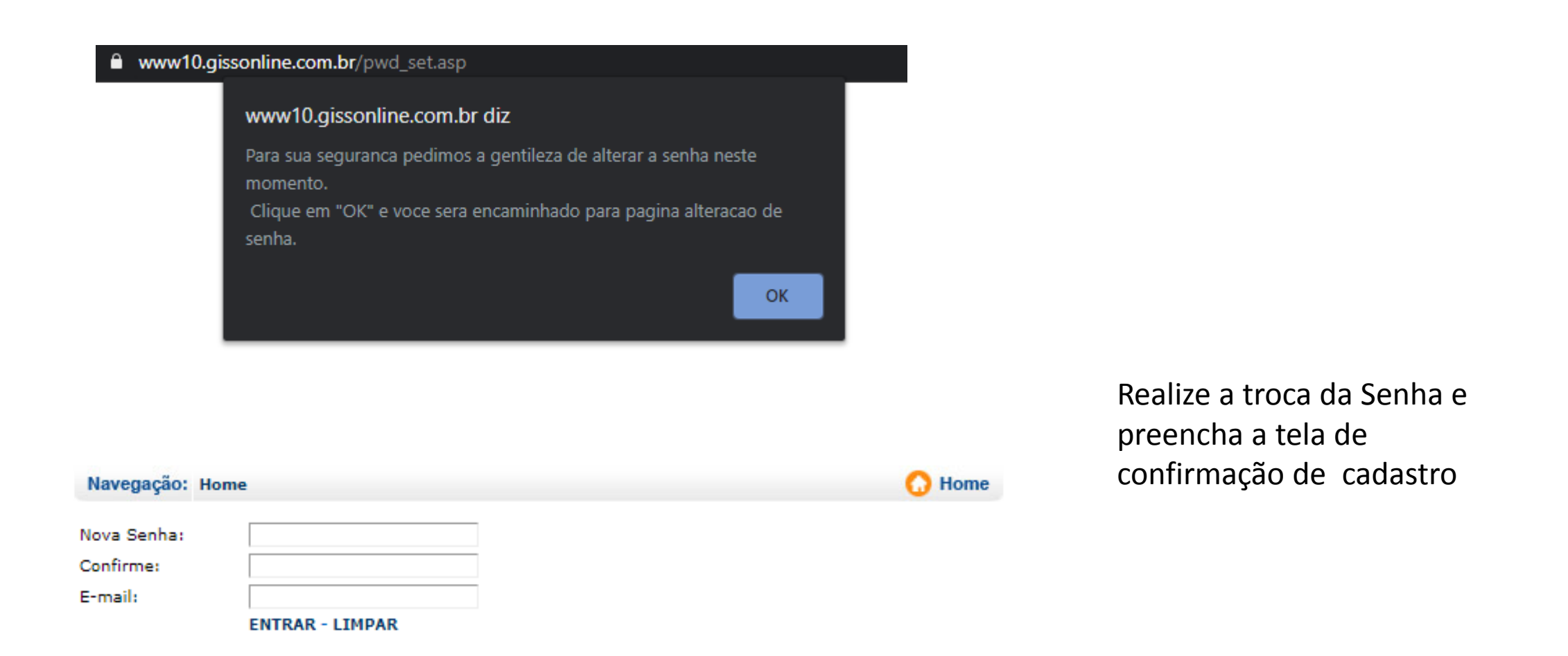

| Navegação: Home                                                                                                    | C Home                                                                                                    | Busca CEP<br>CEP: -<br>Estado: Estado V Cidade:                                                  |  |
|----------------------------------------------------------------------------------------------------|----------------------------------------------------------------------------------------------------|--------------------------------------------------------------------------------------------------|--|
| Razão Social:                                                                                                    |                                                                                                    | Logradouro:                                                                                      |  |
| Nome Fantasia:                                                                                                    | Nome para contato                                                                                                    | Buscar Eachar (x)                                                                                |  |
| Número do: CNPJ / CPF                                                                                                    | Inscrição Estadual                                                                                                    | Duscal Fechal (X)                                                                                |  |
| (Rua, Av.) (Sen, Dr etc.) Logradouro:<br>Bairro:<br>Cidade:                                                                              | Número:<br>Complemento:<br>Estado:<br>SÃO PAULO                                                                                                  | Preencha os dados da Tela:<br>Contato;                                                           |  |
| DDD: Telefone: Ramal:<br>OBS.: Estes dados só deverão ser pre<br>primeira Solicitação os campos não de<br>Possui AIDF?<br>(A.I.D.F) Auto | Endereço para E-Mail<br>enchidos caso já possua Autorização de AIDF. Caso seja<br>everão ser preenchidos.<br>Sim  Não Não Não Documentos Fiscais | Realize a busco do endereço pelo Cep;<br>Informe telefone e e-mail;<br>Clique em "Não" para AIDF |  |
| Número Ultima A.I.D.F.                                                                                                    | Espécie Data da Autorização "ddmmaaaa" NFS de/até:<br>▼ 23 ▼ 2020 ▼                                                                              | E clique em enviar.                                                                              |  |
| Env                                                                                                    | iar                                                                                                    | Cadastro finalizado.                                                                             |  |

| Navegação: Home          | 🔂 Home                   |   |
|--------------------------|--------------------------|---|
| Razão Social:            |                          |   |
| Nome Fantasia:           | Nome para Contato        | 1 |
| Número do: CNPJ / CPF    | Inscrição Estadual       | ] |
| Busca Endereço por C.E.P |                          | _ |
|                          |                          |   |
|                          | Busca CEP                |   |
|                          | Estado: Estado V Cidade: |   |
|                          | Logradouro:              |   |
|                          | Buscar Fechar (x)        |   |

Para emissão de Nota de Serviço Eletrônica, acesse: <u>https://www.saobernardo.sp.gov.br/portal-financas</u>

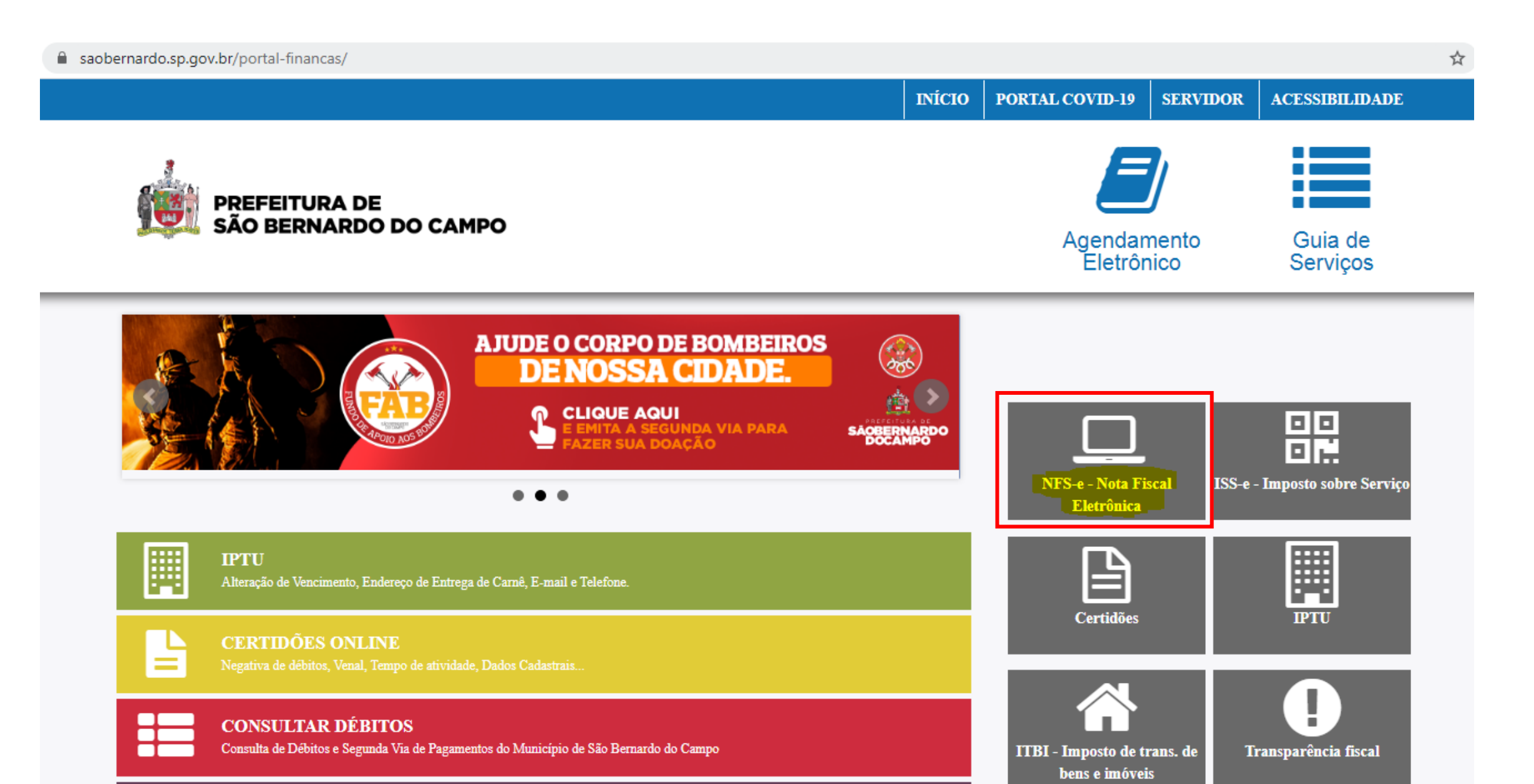

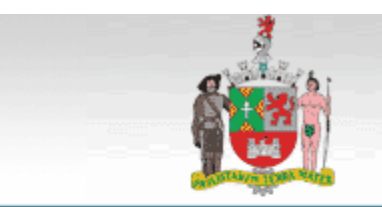

#### PREFEITURA DO MUNICÍPIO DE SÃO BERNARDO

DO CAMPO

Início | Lista de Prestado Manuais | FAQ | Area do Desenvolvedor

NOTA FISCAL DE SERVIÇOS ELETRONICA - NFS-e

Prestadores

2

#### Acesso Exclusivo

Prestador Área destinada exclusivamente ao prestador de serviço, para emissão de Notas Fiscais e realização de suas obrigações principais e acessórias.

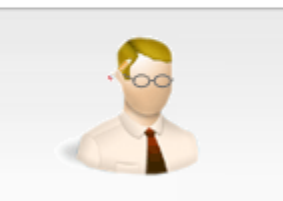

#### Acesso Exclusivo

Procurador/Contador

Área destinada exclusivamente ao Procurador/Contador, para consolidação e operacionalização das empresas clientes em um único ambiente.

# nfse

Nota Fiscal de Serviços Eletrônica

Emita a nota em qualquer lugar através de smartphones e tablets.

Basta acessar:

nfse.isssbc.com.br/mobile

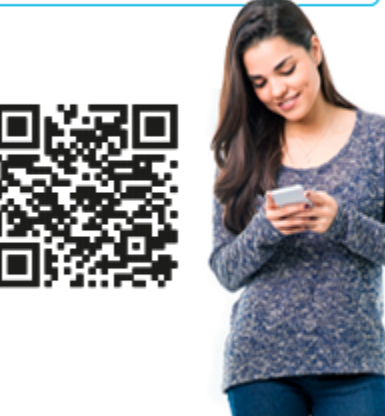

#### ituação Cadastral de sua serviço. Procu opera em u

#### Autenticação Notas

Área destinada a comprovação da autenticidade de documento fiscal recebido por você ou por sua empresa.

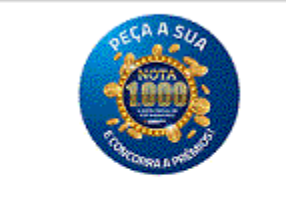

Nota 1000

Área destinada ao programa que sorteia prêmios em dinheiro para quem pede a Nota Fiscal de Serviços de São Bernardo do Campo.

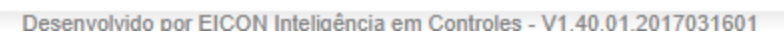

## R

NIC.

#### Situação Cadastral

Utilize esta ferramenta para a visualização da Situação Cadastral de sua empresa, de seus clientes ou fornecedores de serviço. Informe o tipo de acesso e a primeira senha gerada no Portal GissOnline (antes da alteração)

| ACESSO EXCLUSIVO DO PRESTADOR                                           | .Dados da Empresa         INSCRIÇÃO:         EMPRESA:         ENDEREÇO:         IDENTIFICAÇÃO         SENHA:         EMAIL:         Clique aqui para alterar seu email |
|-------------------------------------------------------------------------|----------------------------------------------------------------------------------------------------|
| Dados Acesso   CNPJ:   Senha:     Entrar   Voltar   Esgueci minha senha |                                                                                                    |